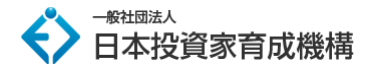

# マネックス証券 口座開設マニュアル

このマニュアルでは、マネックス証券の口座開設の進め方についてご説明していきます。

FX の口座開設は初めてという方は、ぜひ本マニュアルをご活用ください。

■マネックス証券 の特徴

- ・充実の取引ツール
- ・トレードに役立つ情報満載
- · 人気講師陣による無料オンラインセミナー
- ・取引スタイルに合わせて選べる口座
- ・24時間対応!クイック入金
- ·100%信託保全!

まず、下記からマネックス証券のお申込みページにアクセスします。

⇒ <u>マネックス証券のお申込みはこちら</u>

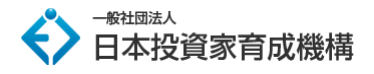

マネックス証券での口座開設は下記の図の流れで行います。

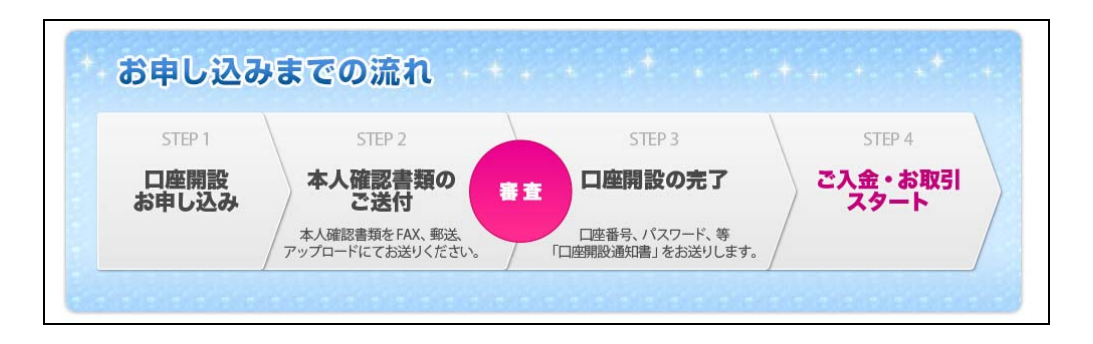

マネックス証券のホームページにアクセスしたら、「**口座開設はこちら(無料)**」をクリック ※ホームページデザインは定期的に更新されます。

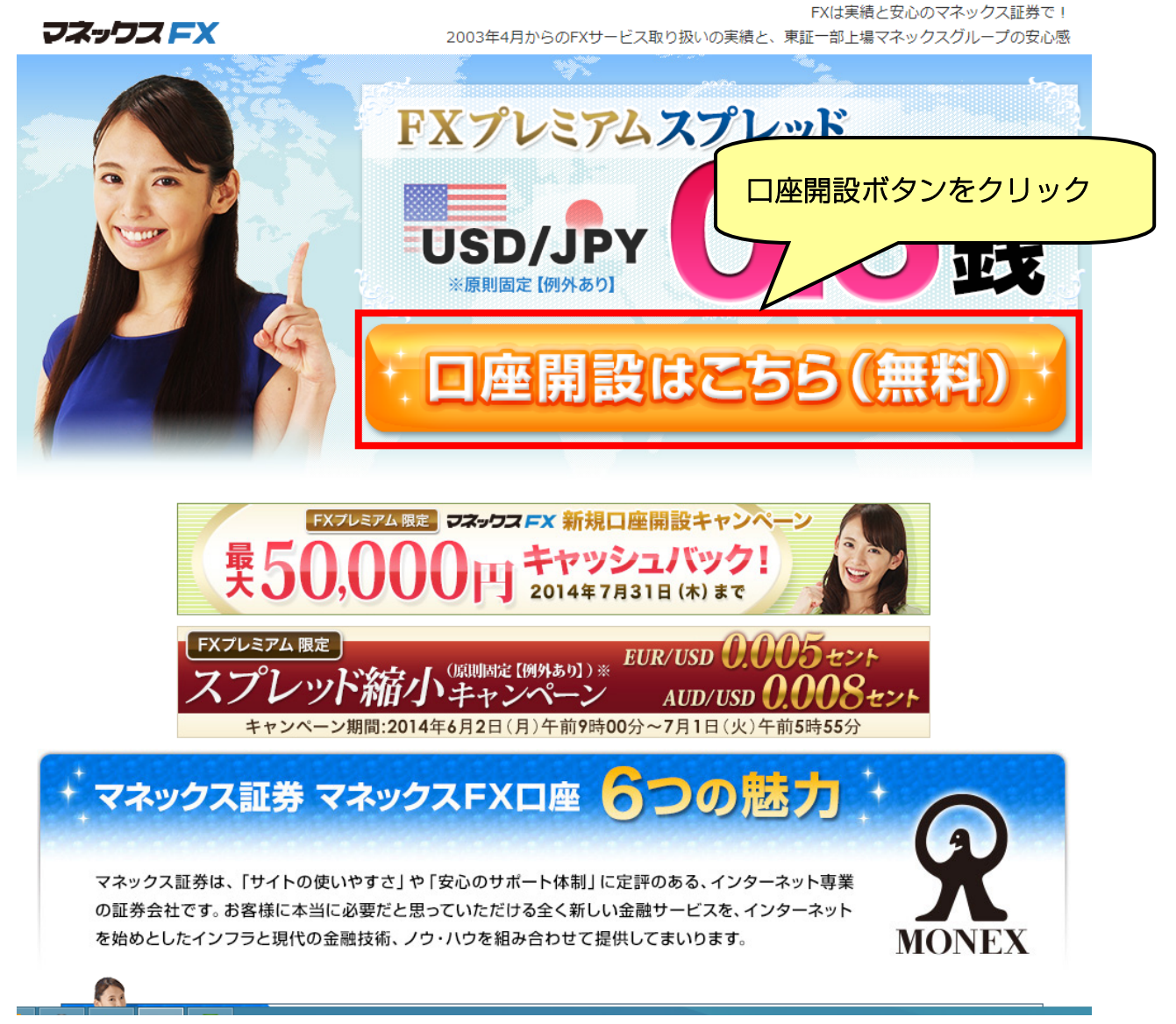

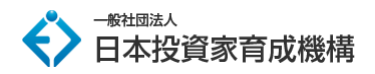

STEP1:各規程の同意とお客様情報の入力

各種確認事項の内容を確認し、 2を入れます。

必須および、背景色がピンク部分の項目は必須項目ですので必ず入力してください。

同意の前に、各リンク先や規定の内容は必ず確認をしてください。

| ○ 店頭外国為醫証拠金取引約款、規定                                                                                                    |
|----------------------------------------------------------------------------------------------------|
| 店頭外国為替証拠金取引(マネックスFX)約款・規定集                                                                                                    |
| N PROVINGENE AND A STORE AND A STORE AND A STO                                                                                                    |
| 2000 上記の内容を熟読し、理解、問題しました                                                                                                    |
| 1] 書面の電子交付<br>割引の内容等をご説得する契約得待時的交付書面((点別外国為種証拠金面引説明書)、(点面外国為種証拠金面引的<br>数、規定)など、また包括今国為種証拠金取引に属する(取引相合意なび実現相合意味)な資料であったが、空間外<br>国為種証明金面引成本に定める男子書面によって交付されることについてご問意いただけますか。                                                                                                    |
| ◎風 ■ 豊国の電子交付について同意します                                                                                                    |
| ■ 告知書                                                                                                    |
| 私は、責任におけるドメ取引(外国為種証約金取引)を行なうにあたり、所導税法224条の5(先徴取引の原金等決<br>済をする者の急切)にもとつく特別として、責任に届け出ている形式。在所を特別します。<br>※本数分割は、所得地活の定めによりご貸出いただくことが必要となるものです。<br>※当社の技術中でない取引(完美物理想を追求引)は、点類プリ(ディブ取引であるため、お香様に所得税法224条の<br>5にもとづく告知道を当社にご提出いただく必要がございます。<br>※当社は、本知道を当社でコンプサイトにてお客様にご確認っただくこと(機能的方法)により、告知者の受入れと<br>させていただきます。                                                                                                    |
| ● 電磁的方法により、本価約需を確認します                                                                                                    |
| ■ 反社会的勢力でないことの確約に関する同意                                                                                                    |
| 私は、責社との取引に際し、現在、暴力団員・暴力団裏構成員・総金屋等の反社会的助力に該当せず、かつ将来に<br>わたっても知当しないことを確何します。<br>また、私は、自う又は第三者を利用して、暴力的な要求行為、法的な責任を超えた不当な要求行為、取引に関して<br>脅迫的な言動をし又は暴力を用いる行為。実現を知らし保持を用いて責任の意用を接張し又は責任<br>の実際を放響する行為事を行けないことを確何します。                                                                                                    |
| なお、上記のいずれかに該当し、若しくはいずれかに該当する行為をし、又は権利に関して虚偽の中告をしたこと<br>が利用した場合には、取けが得止され、又は権利によりこの口服が解的されても実施中立てをいたしません。ま<br>た、これにより損害が生じた場合でも、すべてもの責任といたします。<br>り なわれる時かとの場合であって美工た料                                                                                                    |
| なお、上記のいずれたに転当し、悪しくらいずれたに転当する行為をし、又は場所に関して生色の中美をしたこと<br>が判明した場合には、取引が保止され、又は通知によりこの口座が修約されても見頂き立てをいたしません。ま<br>た、これにより強調が生たた場合でも、すべてものが強といたします。<br>日 女社会社教力とからなきなに関する基本方針                                                                                                    |
| なお、上記のいずれかに該当し、着しくはいずれかに該当する行為をし、又は確的に関して通知の中島をしたこと<br>が利用した場合には、おけが得たされ、又は感知によりこの口径が新的されても実施を立てをいたしません。ま<br>た、これにより調整させたい場合でも、すべてもの実行といたします。<br>● 女社会社教力との部に改善になった。すべてもの実行といたします。<br>■ 自定開設中込みにあたり、上記事項に問意します<br>■ 確認事項                                                                                                    |
| なお、主犯のいずれ方に認知し、思しくないすれたに思する行為をし、又は後れに関して色めの中島をしたこと<br>が明めした場合には、取得が停止され、又は後期によりこのに定が解的されても実頂申立てをいたしません。ま<br>た、これにより残酷が生たの場合でも、すべたもの覚えといたします。<br>っ 良計会教教力との感情ではは、東日本主大計                                                                                                    |
| なお、上記のいずれかに該当し、難しくはいずれかに該当する行為をし、又は確約に関して通典の中島をしたこと<br>が利用した場合には、おけが得たされ、又は感知によりこの口腔が解的されても実現中立てをいたしません。ま<br>た、これにより調整させた、時令でも、すべてもの責任といたします。<br>● 女社会教力との単に改善になっています。<br>■ 自用開設中込みにあたり、上記事項に周囲します<br>■ 確認事項<br>金融先物取引属等の媒異目であり、金融先物異類に改革している方、むしくは金融服務の介濃に改革している方<br>は、当社ではお取引が出来ませんので、該当しないことを可能認いただく必要がっざいます。                                                                                                    |
| なお、上記のいずれ方に登場し、思しくないすれたに思する行為をし、又は後所に関して色めの中島をしたこと<br>が判例した場合には、取引が停止され、又は後期によりこの日屋が務約されても実頂中立てないたしません。ま<br>た、これにより強調が学んで想像され、すべてもの責任といします。<br>」 なける対象が少かの単位さればないます。<br>」 こ 日屋間設中込みにあたり、上記事項に同意します                                                                                                    |
| なお、主部のいずれかに認想し、思しくないすれかに思想する行為をし、又は確何に関してきめの中息をしたこと<br>が何利した場合には、取りが学しされ、又は厳切によりつこの足が新的されてな具体の定式をいたしません。ま<br>た、これにより調整さたとい考します。<br>またれたり調整さたとい考します。<br>■ 日間留容中込みにあたり、上記事項に関度します<br>■ 確認事項<br>金融売業取得の実践であり、金融売業展開に定意している方、もしくは金融展品かり実に定要している方<br>は、当れては非常活が出来ません。<br>■ 店舗外に図み簡証拠金取引(マネックスFX)についてのご確認<br>■ 店舗外に図み簡証拠金取引(マネックスFX)についてのご確認<br>■ 店舗外に回る時間にないてときな100~ので、認知にないでしたまで加速のので、<br>■ 店舗外に回る時間にないて、新たいまでので、<br>■ 店舗外に回る時間にないて、<br>● 予想と見かりのに加速時に回り完美にならった、またにまてを使うことが<br>のり、場所は認知意になどます。<br>■ 時間においたまたでも、<br>■ のはいたいで、<br>● 研想のたまでもの、<br>■ 時間におりたまたでものので、<br>■ 時間になりたまたのである。<br>■ 母親を定たらい、<br>■ 母親のたまが可にするためである。                                                                                                    |
| Disk: Elsony of style table, bulk your priving bulk your priving bulk your prive bulk your priving bulk your priving bulk your priving bulk yo |
| ASI. E2009/F10/F108/EB13/F10/F108/EB13/F104/EB1/F01/EB1/F10/F84/EL1/EB10/F104/EB1/F10/F84/EL1/EB1/F10/F84/EL1/EB1/F10/F84/EL1/EB1/F10/F84/EL1/EB1/F10/F84/EL1/EB1/F10/F84/EL1/EB1/F10/F84/EL1/EB1/F10/F84/EL1/EB1/F10/F84/EB1/F10/F84/EB1/F84/EB1/F10/F84/EB1/F84/EB1  |
|                                                                                                    |

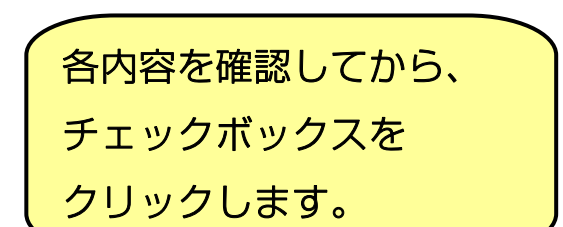

次に、商品の種類を選択します。ご自身に合った商品をクリックして 🖌 を入れます。

| ■商品種類の選択        | お求めの内容を確認してから<br>任意の項目に☑をいれます。                                                                          |   |
|-----------------|----------------------------------------------------------------------------------------------------|---|
| 商品種類をお選びください 必須 | <ul> <li>1000通貨からのお取引「FX スタンダード」</li> <li>低スプレッドでのお取引「FX プレミアム」</li> </ul>                              | J |
|                 | <ul> <li>※ 既に当社に口座をお持ちで、新たに口座開設を希望されるお客様は必ず専用申し込みフォームからお申込みください。</li> <li>→ 専用申し込みフォームから申し込む</li> </ul> |   |
|                 |                                                                                                    |   |

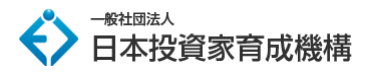

次に、氏名や住所・職業などの情報を記入します。 各項目の内容をご確認の上、記入を行って下さい。

| ▋ 基本情報                                                                              |                                                                                                    |                 |
|-------------------------------------------------------------------------------------|----------------------------------------------------------------------------------------------------|-----------------|
| 氏名 必須                                                                               | 姓(金角雅興) 名(金角雅瑛)                                                                                                 | ご自身の情報をご記入ください。 |
| シメイ(フリガナ) 必須                                                                        | セイ(全角カタカナ) メイ(全角カタカナ)                                                                                           |                 |
| 生年月日 必須                                                                             | <ul> <li>※ 20歳未見の方はお申込みいただけません</li> <li>※ 75歳以上の方は類色道絡死のご記入が必要です</li> <li>▼お道びくたさい ● 年 ▼・・ 月 ▼・・ 日</li> </ul>   |                 |
| 住別                                                                                  | ● 男性 ● 女性                                                                                                    |                 |
| 現住所                                                                                 |                                                                                                    |                 |
|                                                                                     | 市営町村<br>(例:中央区日本協福峰町)<br>重加・号<br>(例:9-9-1)<br>建地名・部屋番号<br>(例:リバーサイド読売ビル 1501号面)                                 |                 |
| <b>優先連絡先</b> 必須                                                                     | ○現住所電話番号 ○ 携端電話番号 ○ 勤務先電話番号                                                                                     |                 |
| 現住所電話番号 必須                                                                          | (半角数字) · · · · · · · · · · · · · · · · · · ·                                                                    |                 |
| <ul> <li>携帯電話番号</li> <li>他のお客様(家族を含む)と同一携帯電話番号の場合は、口座制設をお受けできない場合がございます。</li> </ul> | ボ ご自身専用の博専電話番号を入力してください     (半角数字)                                                                              |                 |
| FAX前号                                                                               | (半角数字)                                                                                                    |                 |
| パソコンのメールアドレス 図31<br>の 和のお客様(家族を含む)と同一<br>メールアドレスの増給は、回座<br>関連をお受けてきない場合がご<br>ざいます。  | <ul> <li>※ ご自身専用のメールアドレスを入力してください</li> <li>(半角実数)</li> <li>※ 確認の為にもう一度メールアドレスを入力ください</li> <li>(半角実数)</li> </ul> |                 |
| 携帯電話のメールアドレス<br>● 他のお客様(高快を含む)と同一<br>メールアドレスの場合は、口座<br>関題をお気けできない場合がご<br>ざいます。      | ※ ご目身裏用のメールアドレスを入力してください<br>専用メールアドレスではない場合は入力不要です       (半角英数)       ※ 確認の為にもう一度メールアドレスを入力ください       (半角英数)    |                 |
| ux éa                                                                               | ▼お選びください ▼ その他を選択された際に具体的にご入力ください                                                                               |                 |
| 勤務先名称                                                                               | (金角)                                                                                                    |                 |
| 勤務先所在地                                                                              | ジ売番号(半角放子) 〒 郵便衛号から住所を入力する                                                                                      |                 |
|                                                                                     | 都進府県  ▼お猫びください ●  市区町村  (例:中央区日本総場時町)  番地  (例:9-9-1)  遠地名・却量番号                                                  |                 |
| 動務先電話番号                                                                             | (例:リバーサイト総売ビル 1501号菜)<br>(半角数字)                                                                                 |                 |

次に、振込先の口座を指定します。必須項目に必要な情報をご記入してください。

| ■ 振込先指定口座                                                                             | ご自身の金融機関情報を 入力してください。                                                                 |
|---------------------------------------------------------------------------------------|---------------------------------------------------------------------------------------|
| 円口座                                                                                   |                                                                                       |
| 金融機関名/本・支店名<br>(日本国内に所在する金融<br>機関のご本人名義の口座に<br>限ります。)                                 | ※ 金融機関名、本・支店名は直接入力せずに「金融機関を指定する」ボタンより<br>ご指定ください                                      |
| <ol> <li>ゆうちょ銀行の口座をご登録の<br/>際は、振込用の「<u>店名・預金種</u><br/><u>目・口座番号</u>」が必要です。</li> </ol> | Q 金融機関を指定する       金融機関名     上記のボタンよりご指定ください       本・支店名     上記のボタンよりご指定ください           |
| 口座種別 必須                                                                               | ● 普通 ● 当座 ● 貯蕃                                                                        |
| 口座番号 必須                                                                               | ※ 口座番号が7桁未満の場合、先頭に「0」を追加し7桁にしてください<br>例)口座番号が5桁(12345)の場合の入力例:0012345<br>(半角数字7桁)     |
| 口座名義(カナ) 必須                                                                           | ※ 「基本情報」でご入力された「シメイ(フリガナ)」が自動反映されます<br>反映されていない場合は、「基本情報」の「シメイ(フリガナ)」の入力をご確<br>認ください  |
|                                                                                       | (半角力タカナ)                                                                              |
| ■米ドルロ座 (円口座以外で)                                                                       | の振込みをご希望の方のみ。任意)                                                                      |
| ■ ユーロロ座(円口座以外で                                                                        | の振込みをご希望の方のみ。任意)                                                                      |
|                                                                                       |                                                                                       |
|                                                                                       | こちらの項目は円口座以外での<br>振り込みをご希望の方のみ対象となります。<br>任意項目となりますので、<br>ご希望の方はこちらに情報を<br>ご記入してください。 |

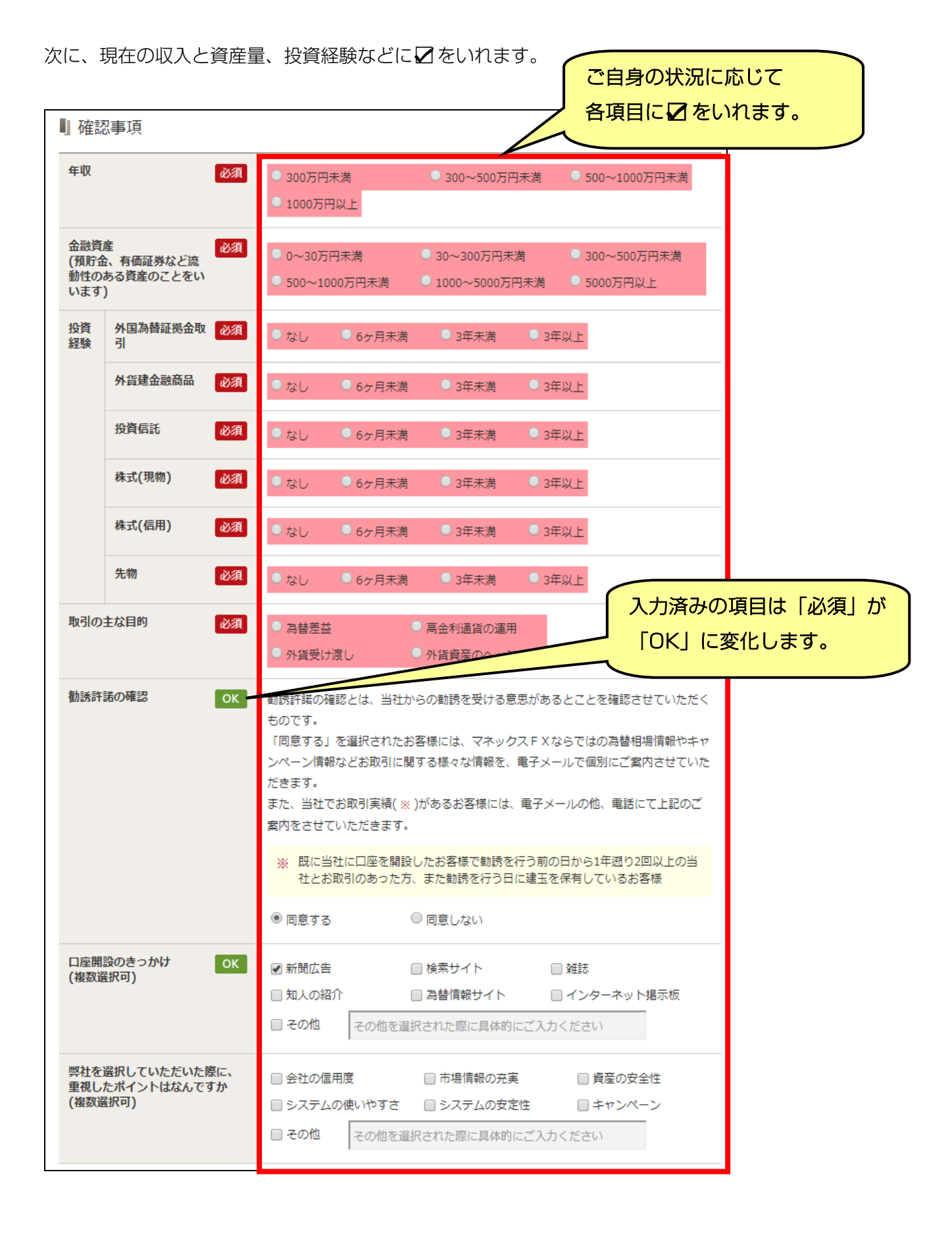

必須項目に情報を入力したら、「ステップ2 申し込み内容のご確認」ボタンをクリックして

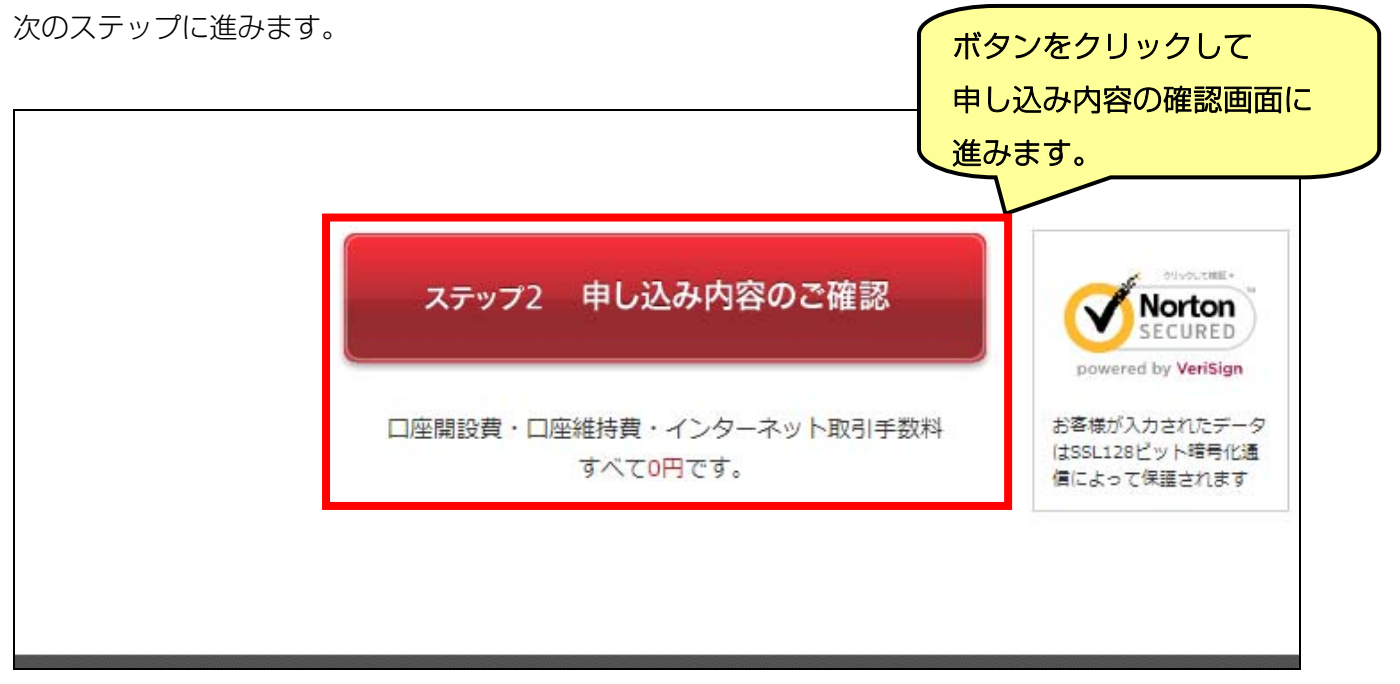

必須項目に記入漏れがあると、ボタンをクリックすることができません。

| ▲ 入力不備が 1 個あります ヘ 入力不備の先頭へ移動                                                |
|-----------------------------------------------------------------------------|
| ステップ2 目し込みがなるのの「Alborton<br>こちらのボタンをクリックすることで<br>先頭の未入力項目まで画面が<br>スクロールします。 |
|                                                                             |

### STEP2:申込フォーム:確認

## STEP1 で入力した情報の確認画面です。必ず入力した内容に誤りが無いかご確認ください。

| マネックス FX                                                                                                    |                                                                |                                                                                                    |                      |
|----------------------------------------------------------------------------------------------------|----------------------------------------------------------------|----------------------------------------------------------------------------------------------------|----------------------|
| オンライン口座開設                                                                                                    | ・申し込みフォー                                                       | ム:確認(個人のお客様)                                                                                                    |                      |
| ステップ1<br>お申し込みフォーム[入力]                                                                                       | ステップ2<br>お申し込みフ                                                | 申込年月日:2014/06/17<br>オーム[確認]<br>オーム[確認]                                                                                  | 選択した商品が表示される         |
| 以下の内容で申し込みます。ご                                                                                               | 崔認の上、「登録する」ボタ                                                  | マンをクリックしてください。                                                                                                    |                      |
| ■ 商品種類の選択                                                                                                    |                                                                |                                                                                                    |                      |
| 商品種類                                                                                                    | 1000通貨からのお取引                                                   | 「FX スタンダード」                                                                                                    |                      |
| <ul> <li>基本情報</li> <li>※私は、本口座開設申込みに<br/>証拠金取引説明書、<br/>督証拠金取引にマネックス<br/>福結前交付書面」を十分に<br/>設を申込みます。</li> </ul> | あたり、事前にリスクの所<br>取引に関する事項を定めた<br>FXX 規定しててわるで 様<br>読むことで内容に同意し、 | 在、外国為督証拠金取引の仕組み等が記載された外国為督<br>「外国為督証拠金取引の(マネッグスFX) 約款」、「外国為<br>明書等」といいます)を当中込圖面上に提供された「契約<br>私の判断と責任において当該取引を行いたく、取引口座開 | 入力した基本情報が<br>表示されます。 |
| 氏名                                                                                                    |                                                                |                                                                                                    |                      |
| シメイ(フリガナ)                                                                                                    |                                                                |                                                                                                    |                      |
| 生年月日                                                                                                    |                                                                |                                                                                                    |                      |
| 性別                                                                                                    |                                                                |                                                                                                    |                      |
| 現住所                                                                                                    | 郵便番号                                                           |                                                                                                    |                      |
|                                                                                                    | 市区町村                                                           |                                                                                                    |                      |
|                                                                                                    | 番地                                                             |                                                                                                    |                      |
|                                                                                                    | 建物名・部屋番号                                                       |                                                                                                    |                      |
| 區先連絡先                                                                                                    | 現住所電話番号                                                        |                                                                                                    |                      |
| 現住所電話番号                                                                                                    |                                                                |                                                                                                    |                      |
| 携帯電話番号                                                                                                    | -                                                              |                                                                                                    |                      |
| FAX番号                                                                                                    |                                                                |                                                                                                    |                      |
| パソコンのメールアドレス                                                                                                 |                                                                |                                                                                                    |                      |
| 携帯電話のメールアドレス                                                                                                 | -                                                              |                                                                                                    |                      |
| 職業                                                                                                    | 無職                                                             |                                                                                                    |                      |
| 勤務先名称                                                                                                    | -                                                              |                                                                                                    |                      |
| 勤務先所在地                                                                                                    | 郵便番号                                                           | -                                                                                                    |                      |
|                                                                                                    | 都道府県                                                           |                                                                                                    |                      |
|                                                                                                    | 市区町村                                                           | -                                                                                                    |                      |
|                                                                                                    | 番地                                                             |                                                                                                    |                      |
|                                                                                                    | 建物名・部屋番号                                                       | -                                                                                                    |                      |
| 勤務先電話番号                                                                                                    |                                                                |                                                                                                    |                      |

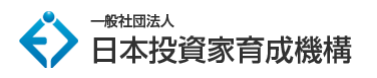

| ▋ 振込                  | 先指定口座                                                             |                                                                                                    |                                                                                                    | コカレた口座桂根が            |
|-----------------------|-------------------------------------------------------------------|----------------------------------------------------------------------------------------------------|----------------------------------------------------------------------------------------------------|----------------------|
| 円口座                   |                                                                   |                                                                                                    |                                                                                                    | 入りした山座情報の            |
| 金融機関                  | 名/本・支店名                                                           | 金融機関名                                                                                                    | 三菱東京UFJ                                                                                                    | 表示されます。              |
|                       |                                                                   | 金融機関コード                                                                                                  |                                                                                                    |                      |
|                       |                                                                   | 本・支店名                                                                                                    |                                                                                                    |                      |
|                       |                                                                   | 支店コード                                                                                                    |                                                                                                    | _                    |
| 口座種別                  | l                                                                 | 普通                                                                                                    |                                                                                                    |                      |
| 口座番号                  |                                                                   |                                                                                                    |                                                                                                    |                      |
| 口座名義                  | Ĩ(カナ)                                                             |                                                                                                    |                                                                                                    |                      |
|                       |                                                                   |                                                                                                    |                                                                                                    | 入力した確認事項が            |
| 山確認                   | 事項                                                                |                                                                                                    |                                                                                                    | 表示されます               |
| 年収                    |                                                                   | 300万円未満                                                                                                  |                                                                                                    | 12/1/2/16 9.         |
| 金融資産                  | 1                                                                 | 10~300万円未満                                                                                               |                                                                                                    |                      |
| 投資<br>経験              | 外国為替証拠金取引                                                         | なし                                                                                                    |                                                                                                    |                      |
|                       | 外貨建金融商品                                                           | なし                                                                                                    |                                                                                                    |                      |
|                       | 投資信託                                                              | なし                                                                                                    |                                                                                                    |                      |
|                       | 株式(現物)                                                            | なし                                                                                                    |                                                                                                    |                      |
|                       | 株式(信用)                                                            | なし                                                                                                    |                                                                                                    |                      |
|                       | 先物                                                                | なし                                                                                                    |                                                                                                    |                      |
| 取引の主                  | な目的                                                               | 為替差益                                                                                                    |                                                                                                    |                      |
|                       |                                                                   | もあられたいの違いとしま<br>ものです。<br>「同意する」を選択<br>ンペーン頃報などお<br>だきます。<br>また、当社でお取引<br>案内をさせていただ<br>※ 既に当社に口<br>社とお取引の | ミロがうの細胞を交があまるがあるとことを確認ときでいたべくされたお客様には、マネックスFXならではの為結相場情報やキャ<br>取引に関する様々な情報を、電子メールで個別にご案内させていた<br>実績(※)があるお客様には、電子メールの他、電話にて上記のご<br>きます。<br>室を開設したお客様で勧勝を行う前の日から1年起り2回以上の当<br>あった方、また勧勝を行う自に違玉を保有しているお客様 |                      |
|                       |                                                                   | 同意する                                                                                                    |                                                                                                    |                      |
| 口座開設<br>(複数選          | のきっかけ<br>訳可)                                                      | 新聞広告                                                                                                    |                                                                                                    | (入力した内容に誤りが無いことを)    |
| 弊社を選<br>重視した<br>(複数選打 | 訳していただいた際に、<br>☆イントはなんですか<br>訳可)                                  |                                                                                                    |                                                                                                    | 確認したら、「登録する」ボタンを     |
|                       | <ul> <li>&gt; #Ⅲする</li> <li>入力</li> <li>「修</li> <li>前の</li> </ul> | *<br>内容を修<br>正する」<br>画面に戻                                                                                | <sup>(案する)</sup><br><sup>() () () () () () () () () () () () () (</sup>                                                                                                    | 進みます。<br>で<br>ができます。 |

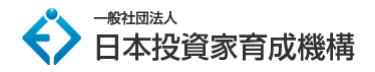

#### STEP3:本人確認書類の送付

口座開設に必要な本人確認書類を提出します。

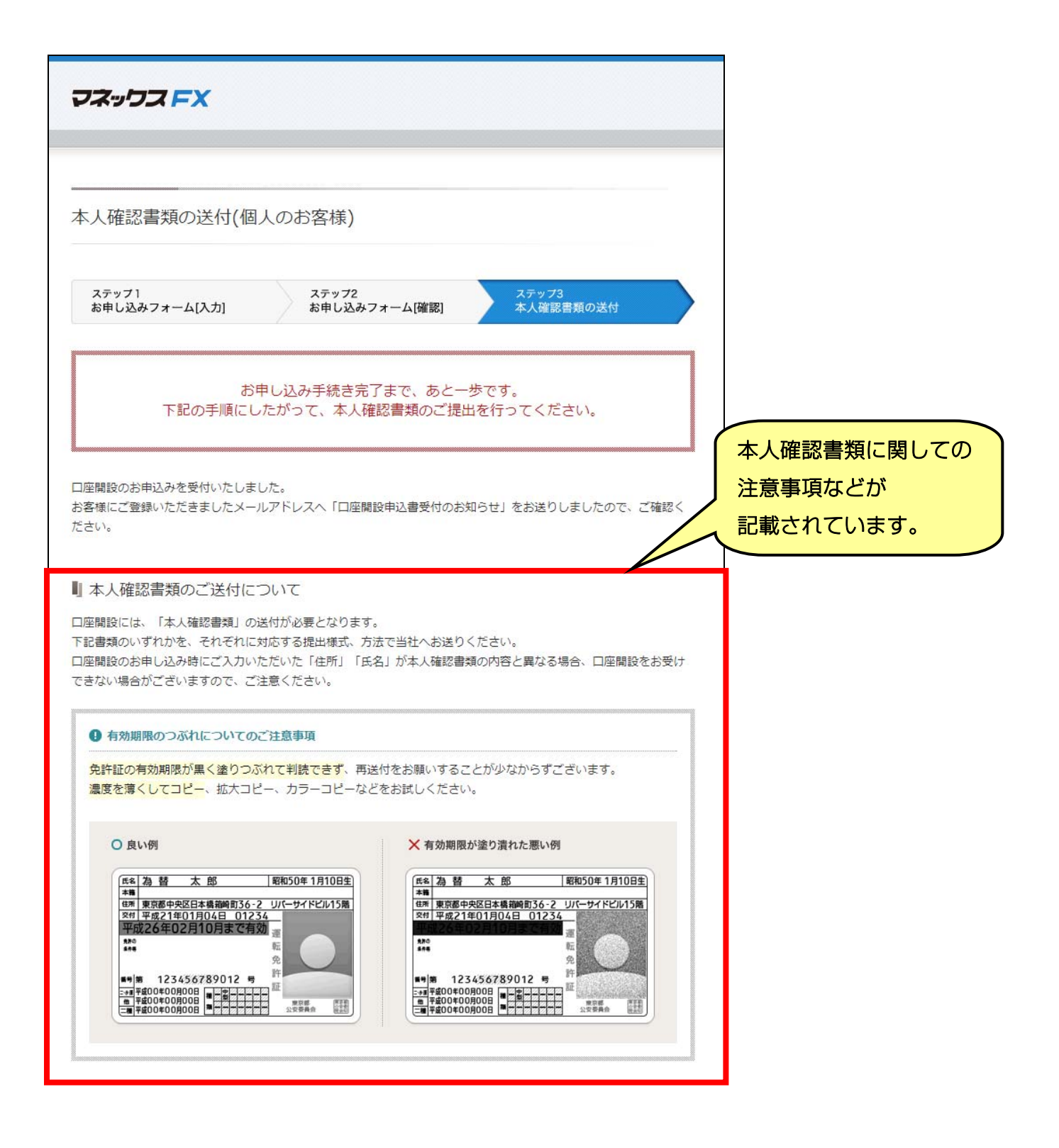

各種本人確認書類について、注意事項や提出方法などが記載されています。 この中の書類のうち、いずれかを対応する提出方法にて提出する必要がございます。

|                |       |                                                                       |                                                                                                    | 提出方法       |    |
|----------------|-------|-----------------------------------------------------------------------|----------------------------------------------------------------------------------------------------|------------|----|
| 書類名            | 書類様式  | 必要項目                                                                  | ご注意争項                                                                                                    | ウェブ<br>FAX | 郵送 |
| 運転免許証          | 拡大コピー | ● 表面<br>● 裏面                                                          | <ul> <li>コピーやFAXは色を薄めに行い、「有効期限」が<br/>はっきりと分かる状態でお送りください。</li> <li>住所変更などをされている場合、裏面のコピーも<br/>必要となりますので、「公安委員会の印」がはっ<br/>きりと分かる状態でお送りください。</li> </ul>               | 0          | 0  |
| 各種健康保険証        | 拡大コピー | ● 住所<br>● 氏名<br>● 生年月日                                                | <ul> <li>住所が記入されていることをご確認ください。</li> <li>カード型の健康保険証には、裏面に住所欄がある<br/>ものがございます。その際は住所をご記入後、裏<br/>面のコピーもお送りください。</li> <li>被扶義者の方は、ご自身が記載されているページ<br/>も必要です。</li> </ul> | 0          | 0  |
| 住民票の写し<br>(原本) | 原本    | <ul> <li>・ 住所</li> <li>・ 氏名</li> <li>・ 生年月日</li> <li>・ 交付日</li> </ul> | <ul> <li>役所で交付された原本をそのまま郵送でお送りください。コピー不可。</li> <li>発行日より6ヶ月以内のもの</li> <li>複数枚にわたる場合はすべてご郵送ください。</li> </ul>                                                         | ×          | 0  |
| 住民基本台帳カー<br>ド  | 拡大コピー | ◎ 表面<br>◎ 表面                                                          | <ul> <li>住所の記載がある写真付のものをお送りください。</li> <li>住所変更などをされている場合、裏面のコピーもお送りください。</li> </ul>                                                                                | 0          | 0  |
| パスポート          | 拡大コピー | • 顔写真のページ<br>• 所持人記入欄                                                 | <ul> <li>裏表紙の内側にある「所持人記入欄」に「住所」<br/>と「氏名」をご記入の上、お送りください。</li> <li>氏名変更をされた場合は、新しい氏名が記載され<br/>たページも必要です。</li> <li>日本国発行のものに限ります。</li> </ul>                         | 0          | 0  |
| 在留カード          | 拡大コピー | <ul><li>● 表面</li><li>● 裏面</li></ul>                                   | <ul> <li>         ・ 在留期限内のものをお送りください。     </li> <li>         ・裏面のコピーも必ずお送りください。     </li> </ul>                                                                    | 0          | 0  |
| 外国人登録証明書       | 拡大コピー | ● 表面<br>● 裏面                                                          | <ul> <li>裏面のコピーも必ずお送りください。</li> <li>2012年7月9日施行の在留管理制度により、お取り扱いできる期間に限りがあります。</li> </ul>                                                                           | 0          | 0  |
| 特別永住者証明書       | 拡大コピー | <ul><li>表面</li><li>● 裏面</li></ul>                                     | <ul> <li>有効期限内のものをお送りください。</li> <li>裏面のコピーも必ずお送りください。</li> </ul>                                                                                                   | 0          | 0  |

各種本人書類の、 ・ 書類様式 ・ 必要項目 ・ 注意事項 ・ 提出方法 が記載されています。

• コピーや写真が不鮮明で内容が確認できない場合、再送付をお願いすることがございます。

• 本人確認書類は、有効期限内のものに限ります。

• ご提出いただいた書類はご返却できませんので、あらかじめご了承ください。

• 審査基準により、追加書類のご提出をお願いする場合がございます。

 運転免許証や住民票の写しにおいて、本籍と住所の両方が記載されている場合は、本籍欄を塗りつぶしてお送り ください。ただし、本籍地を塗りつぶすと住所が確認できなくなる場合(たとえば、住所欄が「同上」となって いる場合)は、本籍地を塗りつぶさずにお送りください。

#### 書類の送付方法について解説されています。

送付方法はオンライン送信、FAX、郵送のいずれかの方法で提出します。

マネックス証券では個人情報保護の観点からEメールでの送付は受け付けていません。

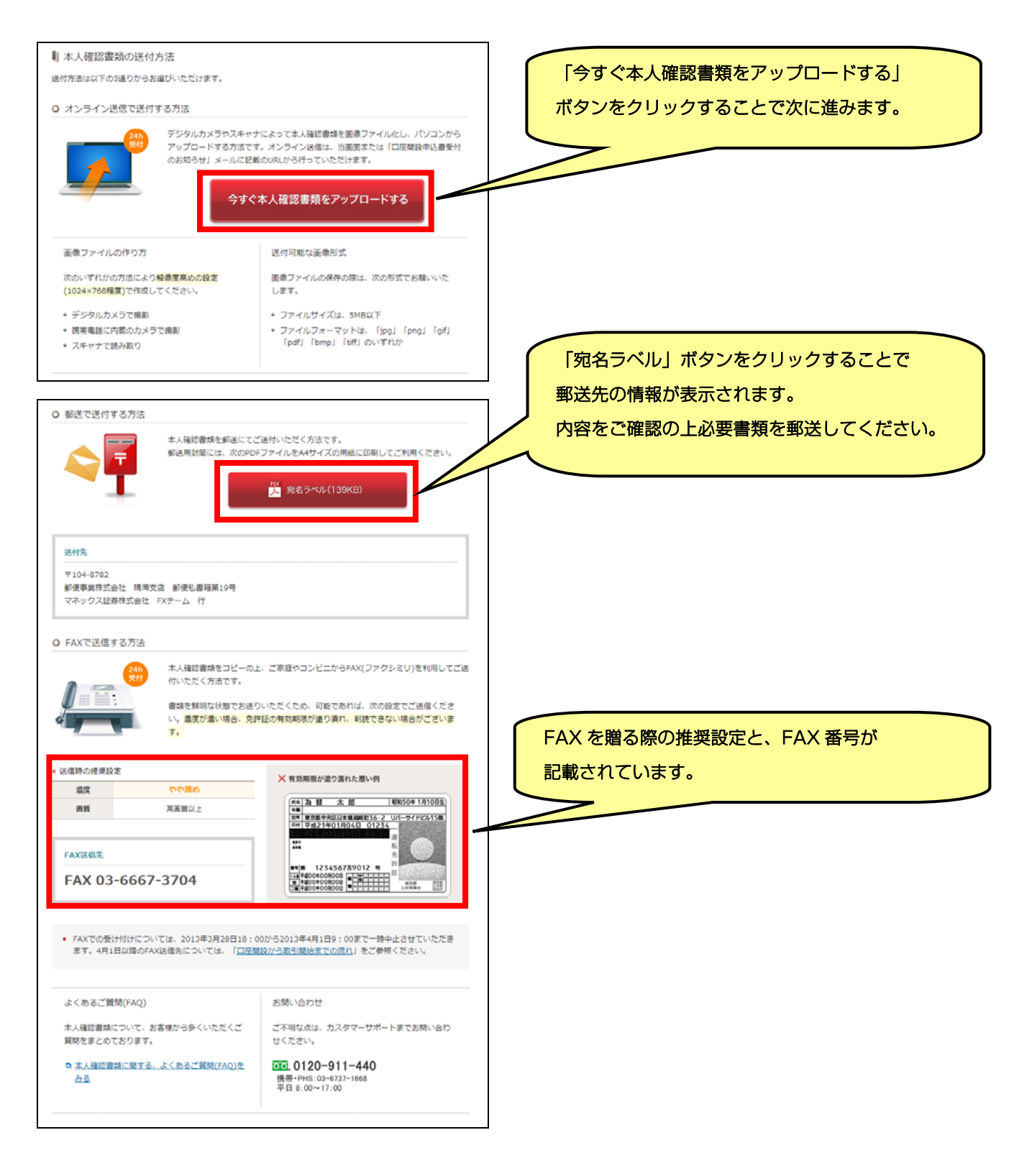

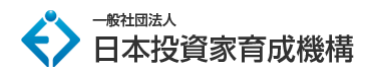

アップロードでの提出を行う場合のみ、アップロード方法について解説されている画面に進みます。

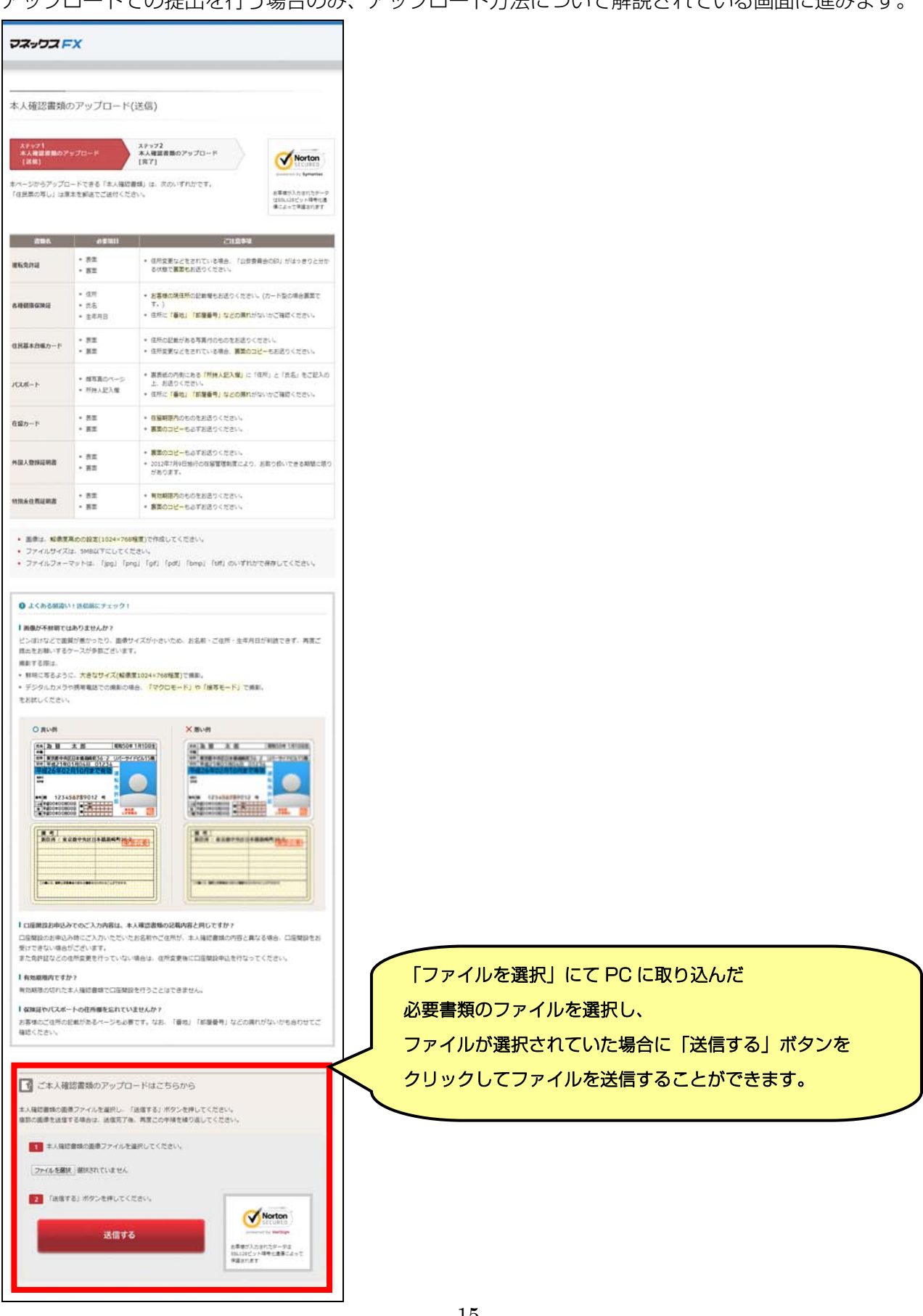

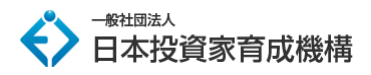

本人確認書類を送付後の流れは下記の通りです。

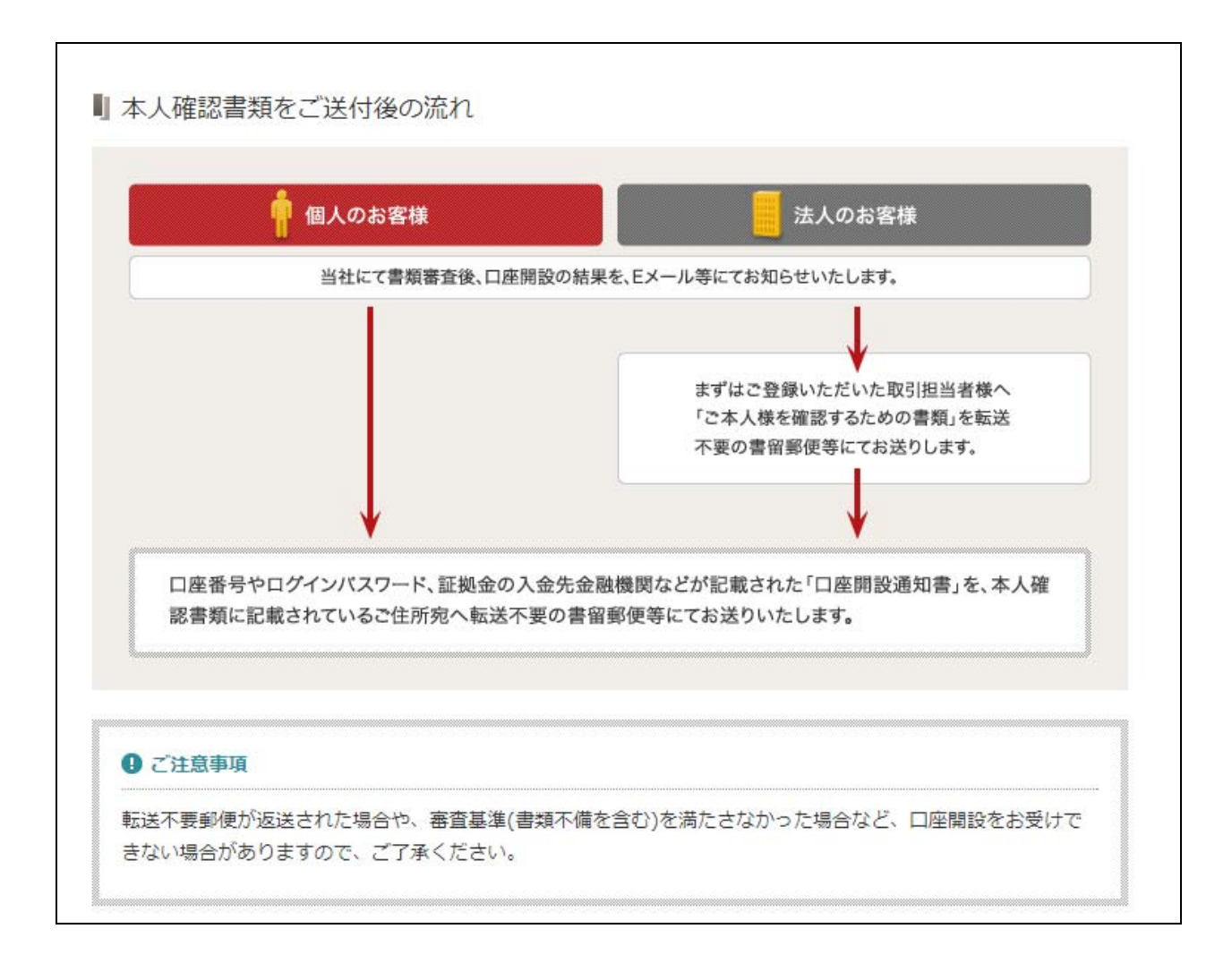

書類審査に合格され次第、口座番号やログインパスワード、証拠金の入金先金融機関などが記載された 「口座開設通知書」を、本人確認書類に記載されているご住所宛へ郵送されます。 以上の手続きでマネックス証券の口座開設は完了です。

# ⇒ <u>マネックス証券のお申込みはこちら</u>

※マネックス証券の口座に関しご不明な点やご質問等ございましたら、マネックス証券へ お問い合わせください。

▼マネックス証券お問い合わせ先

・お電話でのお問合せ 一般電話の場合: 0120-911-440 (通話料無料) 携帯電話・PHSの場合: 03-6737-1668 (通話料お客様負担) ※ 受付: 土日を除く 8:00~20:00

1. 上記ダイヤルにおかけいただき、プッシュ回線に切り替えるため「\*」を押してください。

 [3]「#」と続けておかけいただければ、オペレーターにつながりますので 「マネックス FX での取引について」とお申し付けください。

・お問合せフォーム

https://www.monexfx.co.jp/forms/contact/

当マニュアルに関してご不明な点がございましたら、教材のサポート事務局へお問い合わせください。

【投資に係るリスクおよび手数料について】

当商品は、著者と同じような利益が出ることを保証するものではありません。 信用取引や FX は価格変動リスクを伴い、また証拠金を上回る取引を行うことがありますので、場合によっては投資額を上回る損失を被る可能性があります。 信用取引や FX には取引業者の売買手数料がかかります。